## 1 - ACTIVATION DU COMPTE EDUCONNECT (pour accéder à ELYCO/PRONOTE/TELESERVICES, suivre la scolarité de son enfant)

L'activation se fait en **totale autonomie** si vous avez renseigné un numéro de téléphone portable à l'inscription de votre enfant au collège. Dans le cas contraire, demandez des codes d'activations en prenant contact avec l'établissement. Il est important de lire attentivement toutes les informations.

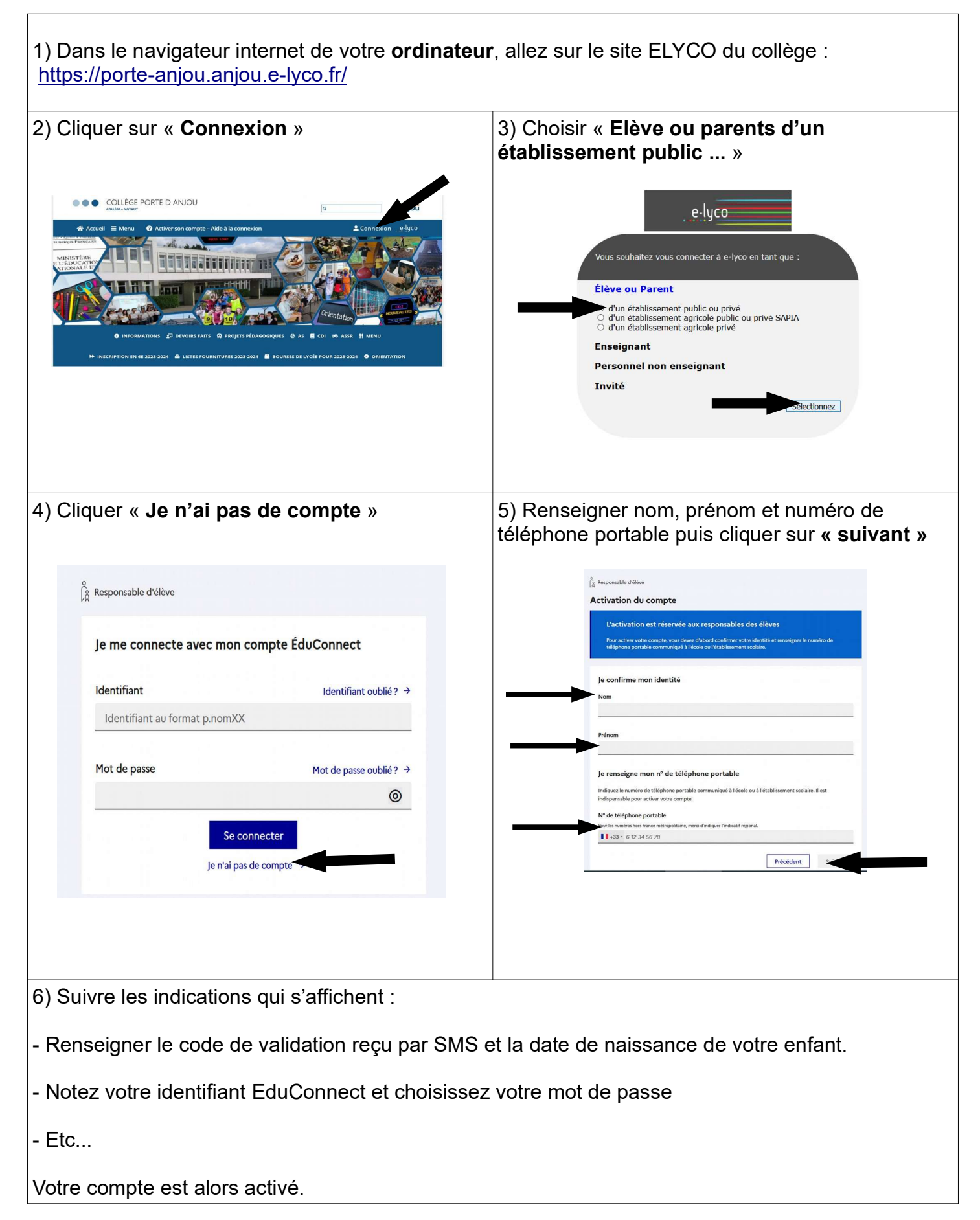

## 2 - CONNEXION A ELYCO/PRONOTE

**Une fois que vous avez activé votre compte**, vous pouvez vous connecter à ELYCO et accéder à Pronote où se trouvent une messagerie, les résultats de votre enfant, le cahier de textes numérique avec les contenus de séance ainsi que le travail à faire.

En cas d'absence, votre enfant doit rattraper au maximum son retard avant son retour, l'ensemble des documents nécessaire sont dans le cahier de textes numérique.

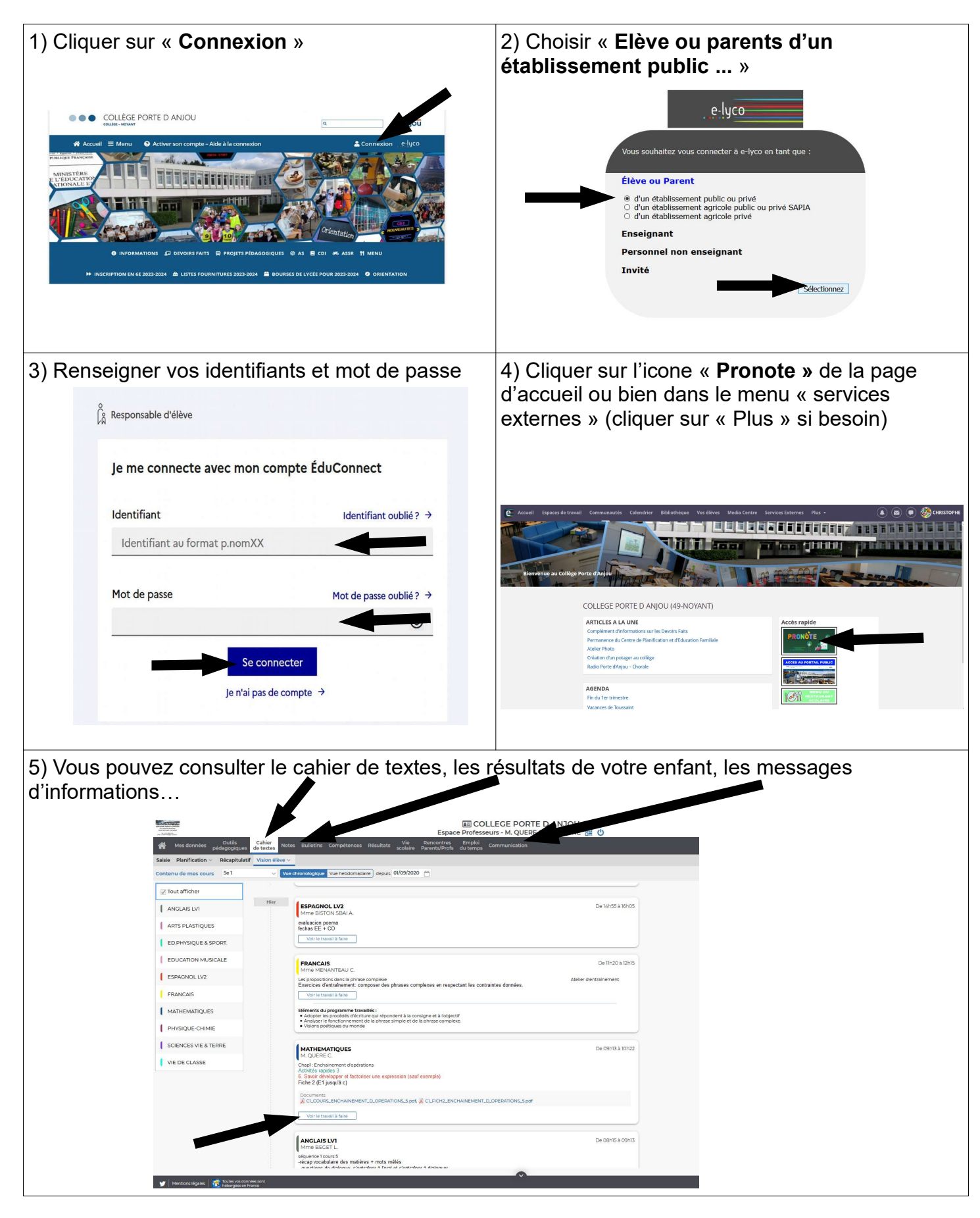

## **3 - INSTALLATION DE L'APPLICATION MOBILE PRONOTE**

**Une fois votre compte activé**, vous pouvez utiliser l' « **application mobile Pronote** » dont l'usage est très pratique. Il faut tout de même utiliser un **ordinateur** pour paramétrer facilement votre compte sur l'application mobile. L'application peut également être installée sur une tablette numérique. L'installation peut ne pas fonctionner si votre smartphone est trop ancien ou non mis à jour.

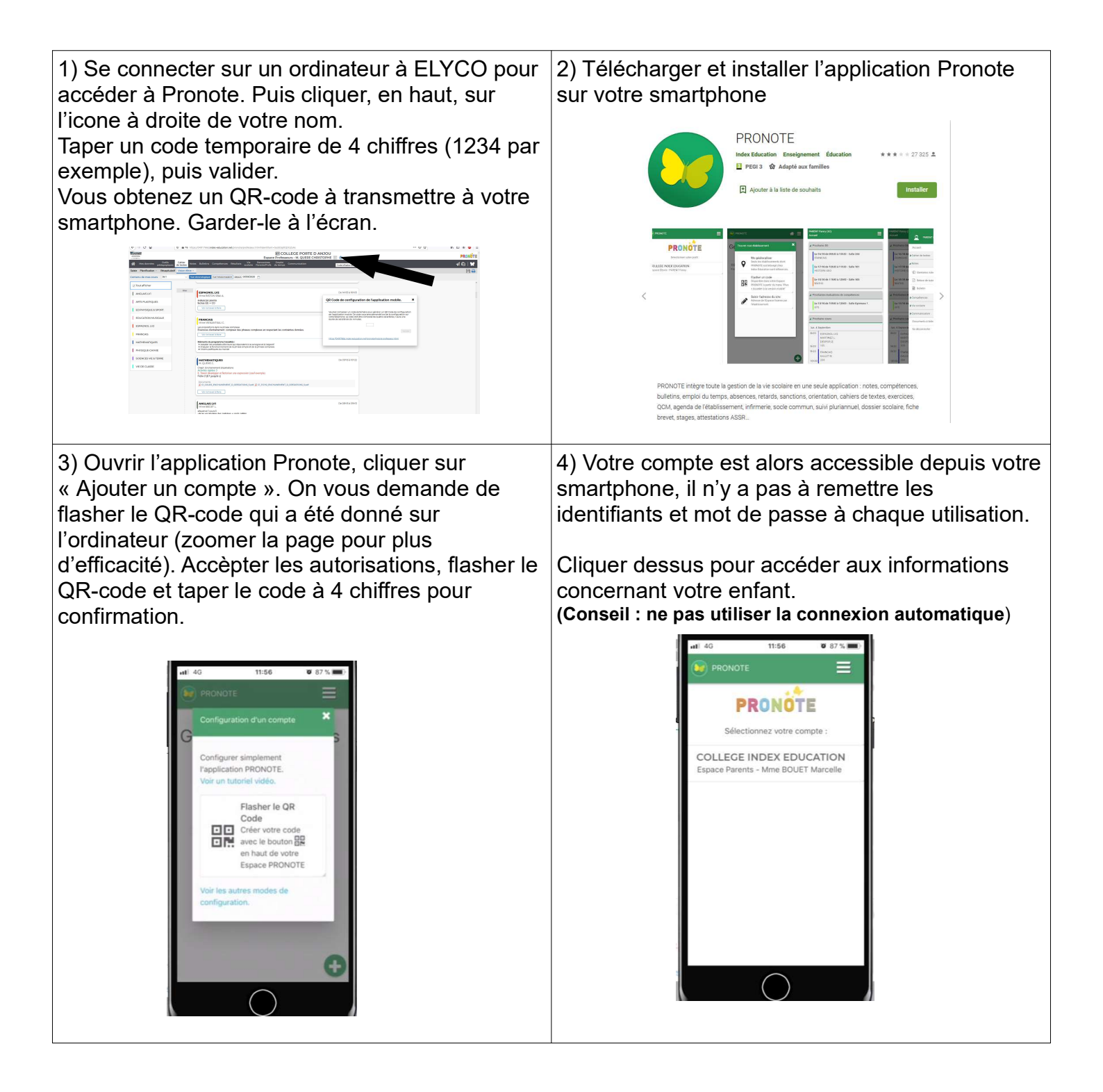

## 4 - RECUPERATION D'IDENTIFIANT, MOT DE PASSE – BESOIN D'AIDE

En cas de perte d'identifiant ou de mot de passe, vous pouvez les récupérer en autonomie. Attention, il faut déjà avoir activé son compte !

Suivez la procédure de connexion jusqu'à la page suivante. Cliquez, selon vos besoins, sur :

- Identifiant perdu

- Mot de passe perdu
- Besoin d'aide

Et suivez les indications.

| Le compte ÉduConnect peut                                                                                                    | ်န္နဲ့ Responsable d'élève                                                                                                    |
|----------------------------------------------------------------------------------------------------|----------------------------------------------------------------------------------------------------|
| donner accès :<br>• aux démarches en ligne, comme la fiche<br>de mensejmenents, la demande de<br>bourse, etc;<br>• à l'espace numérique de travail (ENT) ;<br>• au linet scolaire.                                                                                                    | Je me connecte avec mon compte ÉduConnect                                                                                                    |
|                                                                                                    | Identifiant Identifiant oublié ?                                                                                                    |
| <ul> <li>au fivret scolaire.</li> <li>29 aufor 2023</li> <li>Information sur la rentrée scolaire.</li> <li>En délour d'année scolaire, voire compte<br/>fide/cometer par par compter<br/>fide/cometer par par compter<br/>fide/cometer par par compter<br/>rentrativé à voire un nière. Merci de patienter<br/>qualiques jours invoir êt dire compétement<br/>intrativé à voire dire dire compétement</li> </ul> | Identifiant au format p.nomXX Mot de passe Mot de passe M |
| Besoin d'aide ?                                                                                                    | Un compte unique pour les servie unériques des écoles et des établissements<br>education gouxft 6° service-<br>franceconnect.gouxft 6°<br>franceconnect.gouxft 6°<br>franceconnect.gouxft 6°<br>franceconnect.gouxft 6°<br>franceconnect.gouxft 6°                                                                                                    |
| Rechercher une question Thèmes Tous les thèmes Recherche Un mot, une expression, une référence                                                                                                    | V       Identifiant oublié         Je récupère mon identifiant       Image: Par 5MS         Aux la rh de sklaphone de mon compte       Image: Par sklaphone de mon compte         V       Image: Par sklaphone de mon compte                                                                                                    |
| Qu'est ce qu'ÉduConnect ?                                                                                                    | الَّهُ Responsible d'tilive Mot de passe oublié                                                                                                    |
| Je ne connais pas ÉduConnect                                                                                                    | +                                                                                                    |
| Que faire en cas de problème pour un responsable d'élève ?                                                                                                    | je change non mot de pase<br>Indiquer vore identifiant EduConnect. I est indispensable pour changer votre mot de pase.<br>Identifiant Identifiant Identifiant cublié ? →                                                                                                    |
| J'ai besoin d'aide pour me connecter avec FranceConnect                                                                                                    | + Identifiant au format p.nomXX                                                                                                    |
| Mon numéro de téléphone portable n'est pas reconnu lors de la première connexion                                                                                                    | + Par SMS Par mail Arrow Let if de triliphone de mon compte                                                                                                    |
| Je ne reçois pas de code d'activation SMS lors de la première connexion                                                                                                    | *                                                                                                    |

Si vous n'arrivez pas à résoudre votre problème seul, contacter l'établissement : **02 41 89 51 64 Conservez ce document, il pourra resservir plus tard...**